# STANDARD & POOR'S Market Insight 系統 ExcuCOMP 資料庫

## 簡介&使用手冊

April, 2004

## 漢珍數位圖書公司

台北市和平東路三段 315 號 7 樓 Tel: (02)2736-1058 Fax: (02)2736-3001 【台南辦事處】 台南市東區裕敬一街一號 電話: (06)331-1525 傳真: (06)331-5238 URL: www.tbmc.com.tw E-mail: info@tts.tbmc.com.tw

## (3) 包 次 80

| ExcuComp 簡介 | 3 |
|-------------|---|
|-------------|---|

## Market Insight 系統

## Executive Compensation (ExcuCOMP)資料庫使用說明

| - 、 | 進入 Market Insight 系統    |
|-----|-------------------------|
| Ξ、  | ©用 Company 模組6          |
| Ξ、  | 下載 ExecuComp 資料庫 8      |
| ⑤、  | 利用 Access 資料庫查詢9        |
| 五、  | ©用 Industry 模組11        |
| 六、  | <b>@</b> 用 Country 模組12 |
| t、  | ©用 Commentary 模組13      |
| /\、 | <b>@</b> 用 Search 模組14  |

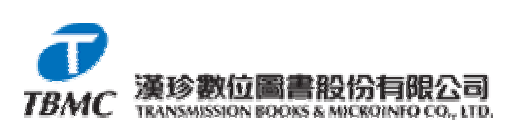

### Standard & Poor's ExcuComp 簡介

資料來源:SEC 美國證券交易管理委員會,S&P 資料庫 主題:S&P 精選 1500 家公司董監事近三年薪資歷史紀錄,及其高階主管 近一年薪資歷史資料 資料類型:全文 更新頻率:每年更新四次(4、5、6及 10月)

三十五年來, Standard & Poor's 被企業投資者視為提供、分析 COMPUSTAT 金融資訊以及投資軟體最主要的供應來源,其資訊優勢在於精確的資料,廣泛的 收錄範圍以及對細節的深入探討,進而了解、收集、提供財經資訊,更運用電腦 技術去架構、維護分析軟體的應用程式,使得 S&P COMPUSTAT 產品在市場上 具有值得使用者信賴的權威性,成為無人能出其右之財務資訊資料庫

隨著 ExecuComp 加入 Market Insight,使您同時獲得六種涵蓋全美公司團體 最即時並且詳盡之高階主管報酬(executive compensation)薪資歷史檔,除此之 外,您更可以下載完整的 executive compensation database (Microsoft Access 資料 庫格式),獲得共 2,500 多家公司最詳盡的 Executive Compensation 資料。

ExecuComp 涵蓋了六種報表及 Access 資料庫:

- ◆ Director's Compensation:包括董監事會議、期權(選擇權)及其薪資 所得。
- ✤ Executive Compensation Current:包括各高階主管最近會計年度與薪資、紅利及其他年度報酬相關資訊。
- ✤ Executive Compensation Historical:包括各高階主管近三年會計年度與 薪資、紅利及其他年度報酬相關資訊。
- ◆ Executive Options:包括各高階主管最近會計年度與股票期權、市場價格、選擇權到期日以及 Black Scholes(布萊克・梭茲)評價公式之相關資訊。
- ◆ Executive Compensation Industry Peers:由 S&P 企業團體中十大最相近的公司所組合而成(以最近12個月之營業額為參考依據)。
- ◆ Executive Total Compensation:包括各高階主管近年來之報酬總額、股 票贈與及長期激勵計劃(long-term incentive plan)。
- ◆ Executive Compensation Microsoft Access Database: 包含 1992 年以來 2500 家公司高階主管薪資報酬資料

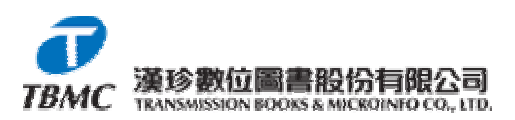

## Market Insight 系統

## Executive Compensation (ExcuCOMP)資料庫

## 使用說明

### 進入 Market Insight 系統

 鍵入網址 http://mi.compustat.com,進入 Login 畫面,首次使用者需鍵入 Site ID,之後只需鍵入 User Name 及 Password,進入本系統。

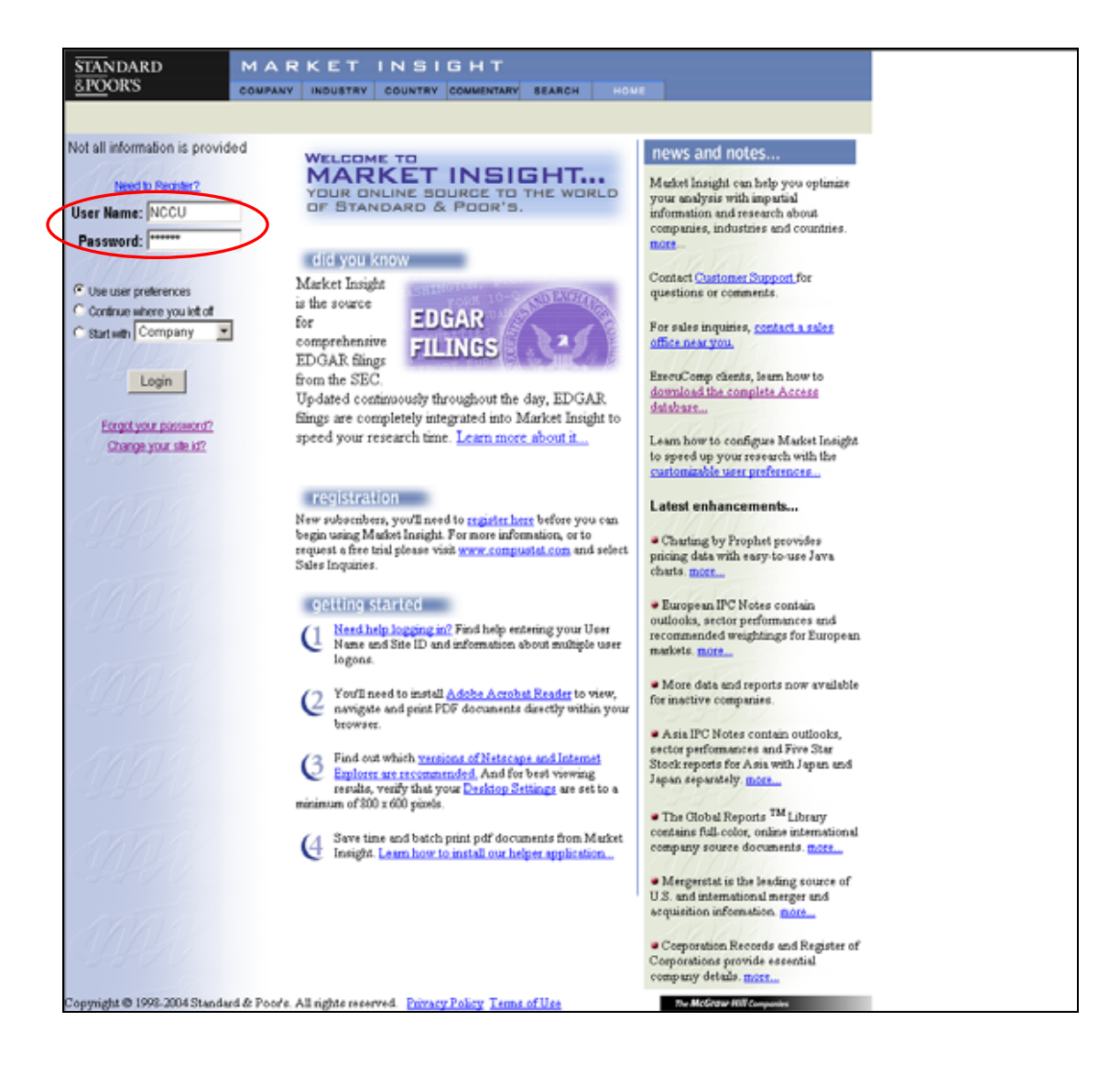

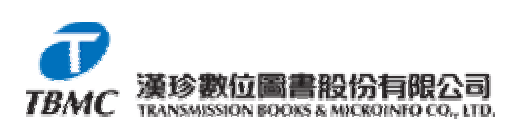

 進入主畫面後,共有五種模組可供選擇,分別是 Company、Industry、 Country、Commentary 及 Search。

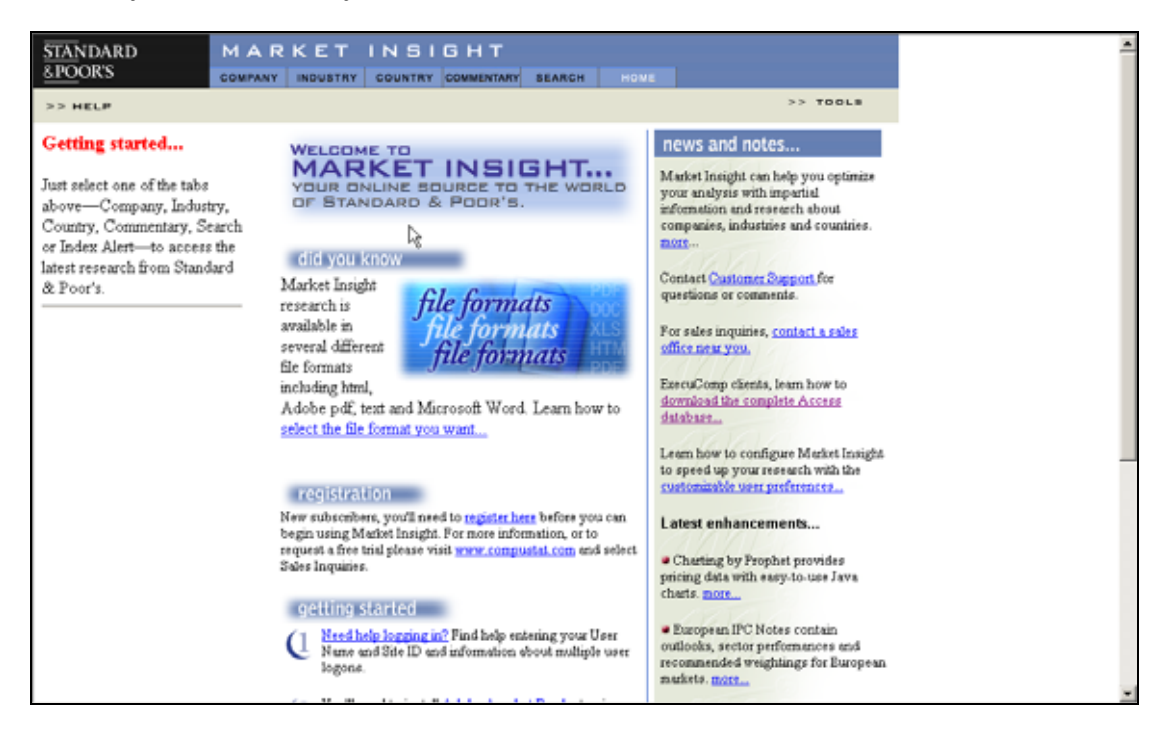

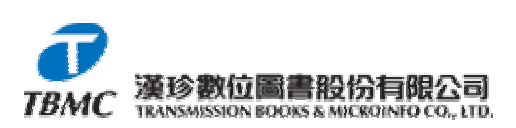

#### ニ、 使用 Company 模組:

 使用「ExcuComp 資料庫」,請點選「COMPANY 模組」,進入 Company Research 頁面,鍵入公司 Ticker (如 IBM),然後按下 Go,檢索公司相 關資料,如不清楚公司之 Ticker,請按「LOOKUP 鍵」查詢。

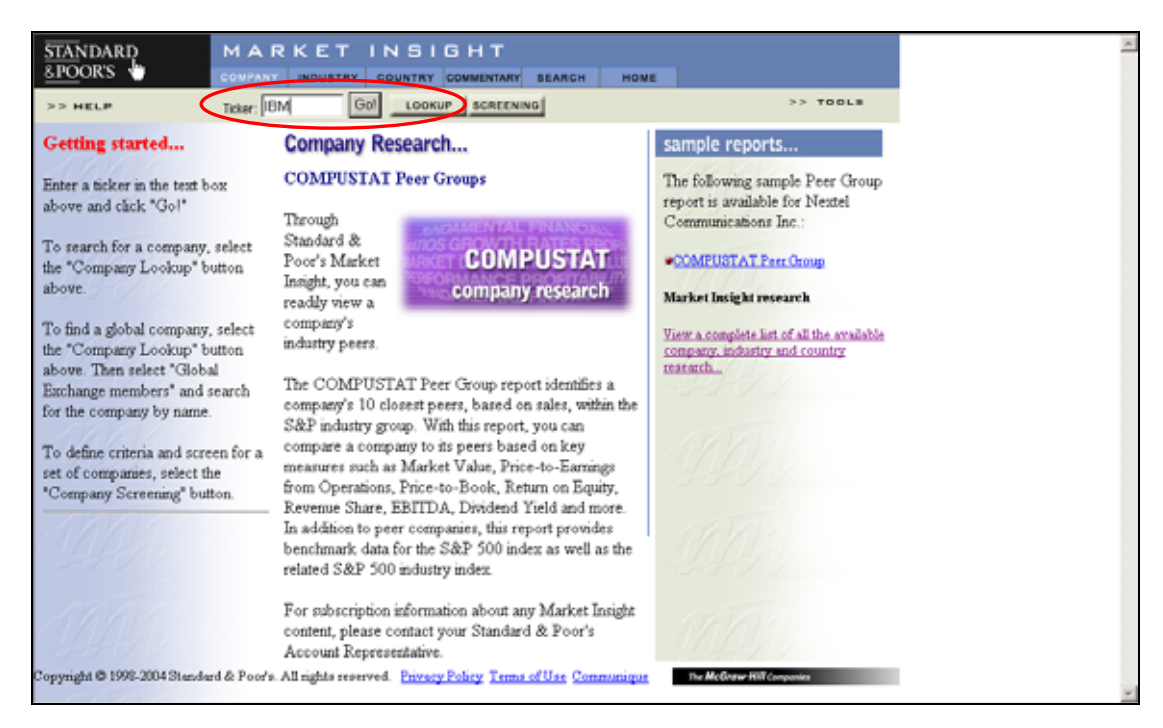

 公司資料的相關連結列於頁面左側,包括 Compustat Reports、 Executive Compensation(ExcuCOMP)及 Related Links。

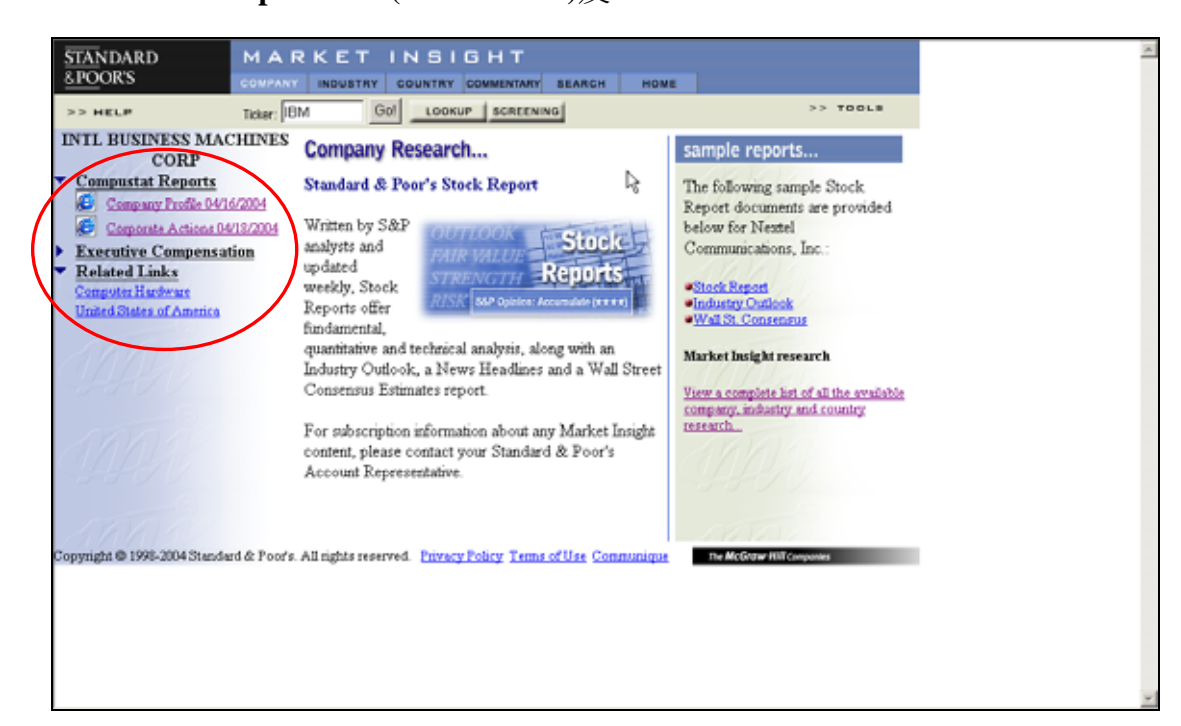

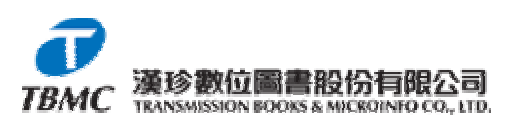

- 3. 點選 Executive Compensation 資料夾:
  - ♣ S&P 提供近六個月, 2,400 多家公司高級主管薪資、紅利、股票及
  - 選擇權等所得資料,每一個項目皆可連結到名詞定義頁,以方便使 用者參考。
  - ♣ 「ExecuCOMP 訂戶」可下載 2,500 多家公司,自 1992 年以來高 階主管收入之歷史資料壓縮檔,使用者下載解壓縮後,可直接使用 ACCESS 打開該資料庫,各表格(Table)所包含的資料,請參考 「Help」功能中的 Reference 項目中,Executive Compensation 下的 說明。該資料庫每年更新四次。
- Compustat Reports 包含 Company Profile 及 Corporate Actions 兩項, Corporate Actions 提供公司歷年購倂及改名等資訊, Company Profile 則 提供以下幾項公司基本資料:
  - ♣ Market Data (前一日股票收盤價)
  - Returns
  - Valuation (Price/Earnings, Dividend Yield)
  - Company Specifics
  - Business Description
  - Executive Officers
- 5. Related Links 提供該公司所屬產業之相關訊息,包括 GICS Sub-Ind. Constituents 以及 GICS Sub-Industry Financial Highlights;另外也提供該 公司所在國的經濟概況。
- 6. 頁面左上方之 Help 功能,提供更多詳細的使用說明及相關名詞解釋。
- 頁面右上方的 Tools,提供系統管理(ADMIN)、多筆列印(Batch Print)、 Help 及登出(Logout)的功能。

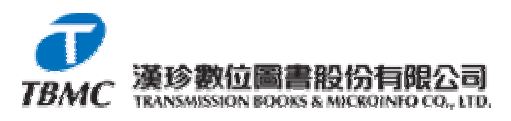

### 三、 下載 EexcuComp 資料庫

- 在 Company Tab 下, 鍵入任何一家北美上市公司的 Ticker, 如 IBM, 然後按下 Go!
- 2. 點選畫面左側之 Executive Compensation 資料匣,系統將列出該公司董 事會及高階主管最新的所得資料,以及供下載的 Access 資料庫。

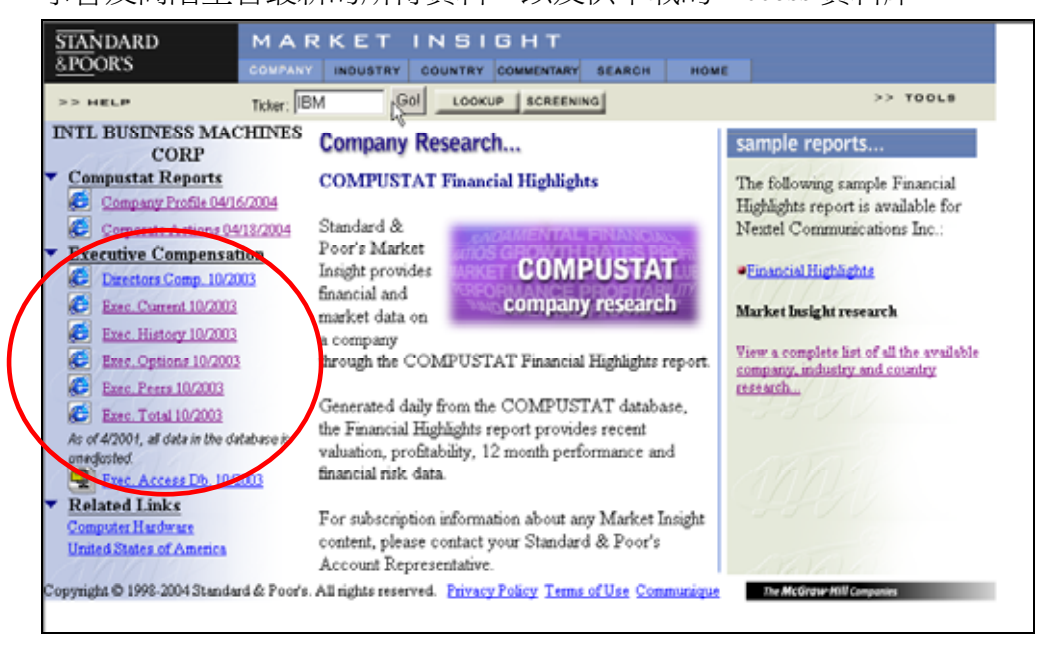

3. 系統分別提供壓縮檔 .zip 及 Access .mdb 檔,讀者可點選 Exec. Access Db. 左側的 icon,切換適當的格式下載。

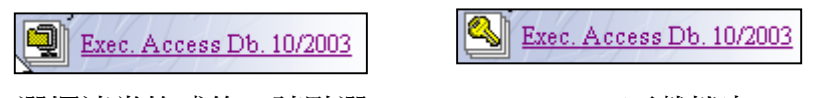

4. 選擇適當格式後,請點選 Exec. Access Db. 下載檔案。

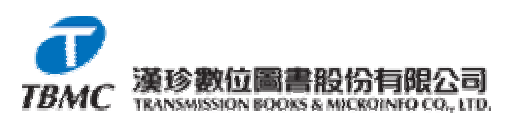

- 四、 利用 Access 資料庫查詢
  - 1. 所下載之 ExecuComp Access 資料庫,共有8個主要資料表, 簡介如下:
    - A. COLEV, COMPTABL, COPEROL, PERSON 主要包含上市公司高層 主管之所得資訊。
    - B. COPERFTB, LTAWDTAB and STGRTTAB 則包含關於董事會成員 所得資料、公司的財務資料,以及股票選擇權分配等資料。
  - 2. 在 Access 資料庫中建立查詢:
    - A. 在打開資料庫後,於對話方塊的左側點選「查詢」功能。

| adocserver:資料庫                                           | ×                                       |
|----------------------------------------------------------|-----------------------------------------|
| 確開啓◎ 🕍 設計回 御新増図 🗙 🖭 🕮 🎬                                  |                                         |
| 物件 @ 使用設計檢視建立新查詢                                         |                                         |
| □ 資料表 ④ 使用精靈建立新查詢                                        |                                         |
| ·司 查询 execu_salary                                       |                                         |
| Sample_CEOs_With_SalaryUp25Percent_And_DecliningRevenues |                                         |
| 📑 表单 📰 Sample_Current_Compensation                       |                                         |
| 📄 報表 👘 Sample_Interlocks                                 |                                         |
| 📲 資料頁 📰 Sample_Option_Data                               |                                         |
| 「二」「二」「二」「二」「二」「二」「二」「二」「二」「二」「二」「二」「二」「                 |                                         |
|                                                          |                                         |
|                                                          |                                         |
| 割割                                                       |                                         |
| ◎ 我的最愛                                                   |                                         |
|                                                          | ● 1000000000000000000000000000000000000 |

B. 點選「使用設計檢視建立新查詢」,將出現如下視窗

|          |                      |       | _O×      |
|----------|----------------------|-------|----------|
| 24       |                      |       | -        |
|          | 願示資料表                | ?×    |          |
|          | (資料表) 查詢 (兩者都要)      | 新增(点) |          |
|          | Black_Scholes_Means  | RMC   | -        |
| <u>ا</u> | colev<br>comptebl    |       | <u> </u> |
| 欄位:      | coperol<br>brought b |       |          |
| 資料表:     | person<br>stgettab   |       |          |
|          | -                    |       |          |
| 式:       |                      |       |          |
|          |                      |       |          |

C. 選取適當的資料表後,請關閉「顯示資料表」對話方塊。

D. 在每個選取的資料表中,按兩下點選需要的欄位。

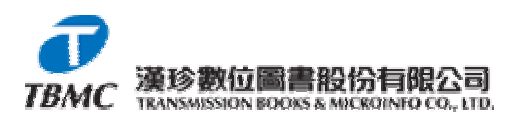

E. 按需要定義篩選標準。(請參考下圖)

| Contraction of the second second seco | An State<br>DDE | COMPENSION              | 00 1 COPENSI<br>COPER RO<br>PERMID<br>EXECID<br>PCEO |            | EPCID<br>CEC_LNAM<br>CEC_FNAM<br>CEC_MNAM |          |          |
|----------------------------------------------------------------------------------------------------|-----------------|-------------------------|------------------------------------------------------|------------|-------------------------------------------|----------|----------|
| 欄位:<br>資料表:                                                                                                    | CONAME          | TICKER                  | YEAR<br>comptebl                                     | EXEC_LNAME | EXEC_FNAME<br>perion                      | SALARY • |          |
| 排序:<br>顯示:<br>進則:                                                                                                    | Ø               | "ibm"                   | ~2002*                                               | Ø          | Ø                                         | Ø        | =        |
| R:                                                                                                    |                 | "dell"<br>"ge"<br>"com" | "2002"<br>"2002"<br>"2002"                           |            |                                           |          | <br>     |
|                                                                                                    | •               |                         |                                                      |            |                                           |          | <u> </u> |

F. 欄位及篩選標準設定完成後,請按下"!",執行查詢。

| din 1        | 查詢1 : 選取查詢               |        |        |               |            | <u>_</u> _× |  |  |
|--------------|--------------------------|--------|--------|---------------|------------|-------------|--|--|
|              | CONAME                   | TICKER | YEAR   | EXEC_LNAME    | EXEC_FNAME | SALARY      |  |  |
| $\mathbf{F}$ | GENERAL ELECI            | GE     | 2002   | Heineman, Jr. | Benjamin   | 1350        |  |  |
|              | GENERAL MOTO             | GM     | 2002   | Smith, Jr     | John       | 1025        |  |  |
|              | GENERAL MOTO             | GM     | 2002   | Wagoner, Jr   | G.         | 2000        |  |  |
|              | INTL BUSINESS N          | IBM    | 2002   | Gerstner, Jr. | Louis      | 2000        |  |  |
|              | DELL INC                 | DELL   | 2002   | Dell          | Michael    | 950         |  |  |
|              | GENERAL ELECI            | GE     | 2002   | Dammerman     | Dennis     | 2100        |  |  |
|              | INTL BUSINESS N          | IBM    | 2002   | Thompson      | John       | 666.667     |  |  |
|              | DELL INC                 | DELL   | 2002   | Rollins       | Kevin      | 770.962     |  |  |
|              | INTL BUSINESS N          | IBM    | 2002   | Palmisano     | Samuel     | 1433.333    |  |  |
|              | GENERAL ELEC1            | GE     | 2002   | Rogers        | Gary       | 1533.333    |  |  |
|              | INTL BUSINESS N          | IBM    | 2002   | Donofrio      | Nicholas   | 550         |  |  |
|              | GENERAL ELEC1            | GE     | 2002   | Wright        | Robert     | 2229.167    |  |  |
|              | GENERAL ELEC1            | GE     | 2002   | Immelt        | Jeffrey    | 3000        |  |  |
|              | DELL INC                 | DELL   | 2002   | Marengi       | Joseph     | 472.115     |  |  |
|              | INTL BUSINESS N          | IBM    | 2002   | Joyce         | J.         | 550         |  |  |
|              | GENERAL MOTO             | GM     | 2002   | Devine        | John       | 1450        |  |  |
|              | GENERAL MOTO             | GM     | 2002   | Lutz          | Robert     | 1450        |  |  |
|              | DELL INC                 | DELL   | 2002   | Dall          | Paul       | 472.115     |  |  |
|              | INTL BUSINESS N          | IBM    | 2002   | 22 筆資料        | D.         | 500         |  |  |
|              | INTL BUSINESS N          | IBM    | 2002   | == 平共/1       | S.         | 450         |  |  |
|              | GENERAL MOTO             | GM     | 2002 - | Gottschalk    | Τ.         | 900         |  |  |
|              | DELL INC                 | DELL   | 2002   | Parra         | Rosendo    | 472.115     |  |  |
| *            |                          |        |        |               |            |             |  |  |
| 12           | 記錄: Ⅰ ◀   1 ▶ ▶ ▶ ★ 之 22 |        |        |               |            |             |  |  |

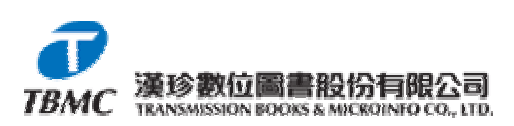

### 五、 使用 Industry 模組:

點選「Industry 模組」,進入 Industry Research 頁面,可由下拉式選單中,點選欲查詢之產業。

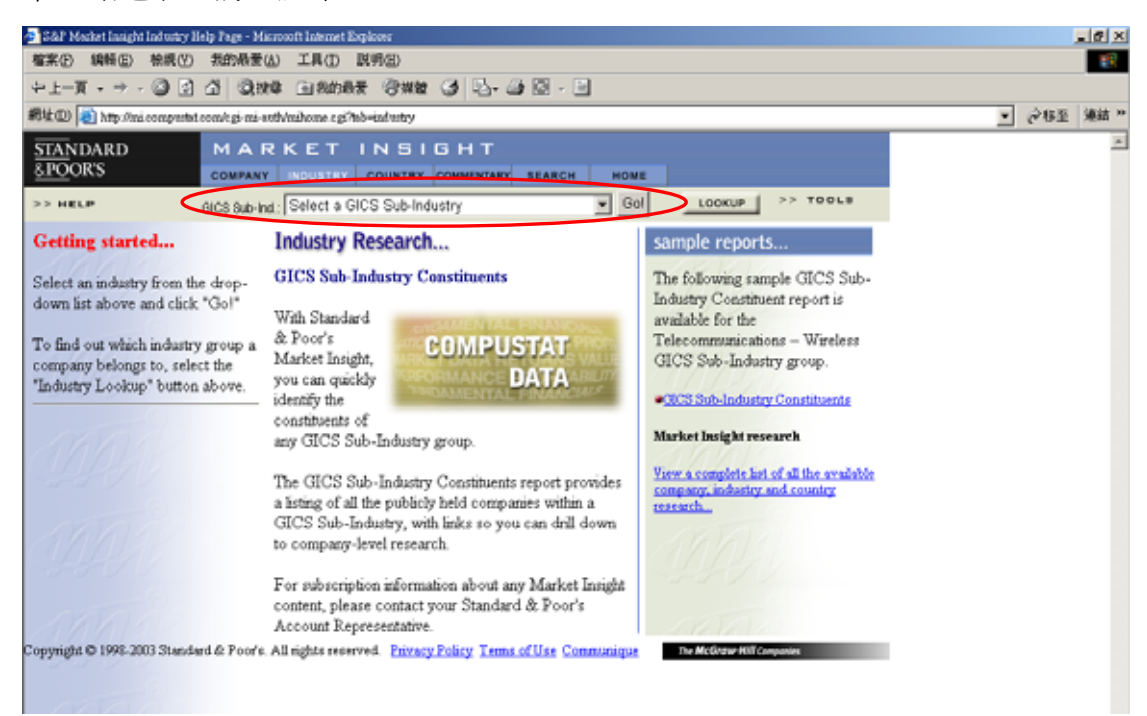

 S&P 提供產業概況(GICS Sub-Industry Profile)、產業成員 (GICS Sub-Ind. Constituents)及 GICS Sub-Industry Financial Highlights 等基本資料。

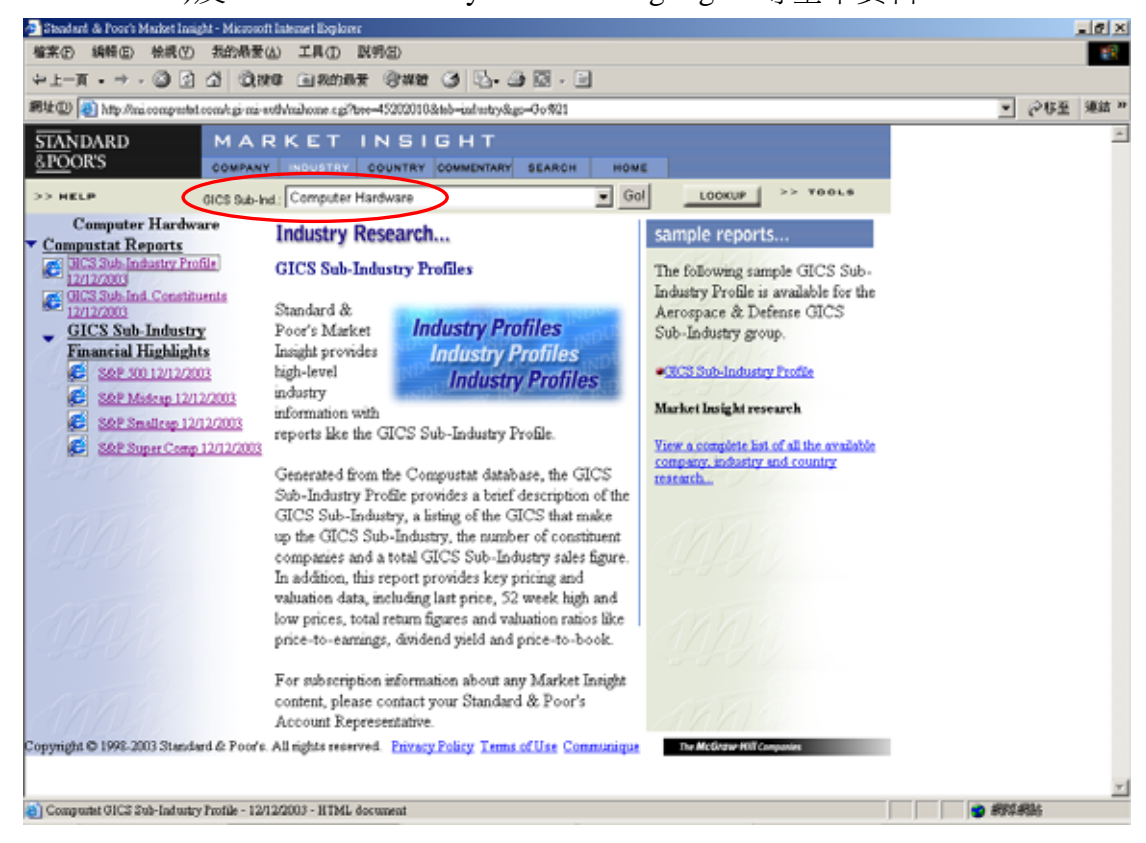

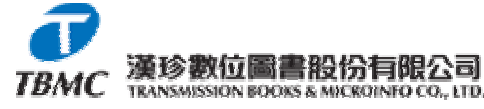

#### 六、 使用 Country 模組:

 點選「Country 模組」,進入 Country Research 頁面,可由下拉式選單中,分別查詢「地區」及「國家」有關資料。如查詢「國家」,除 Compustat Reports 資料庫所提供之 Country Profile 外,也包含 CIA World Factbook 之內容及相關連結。

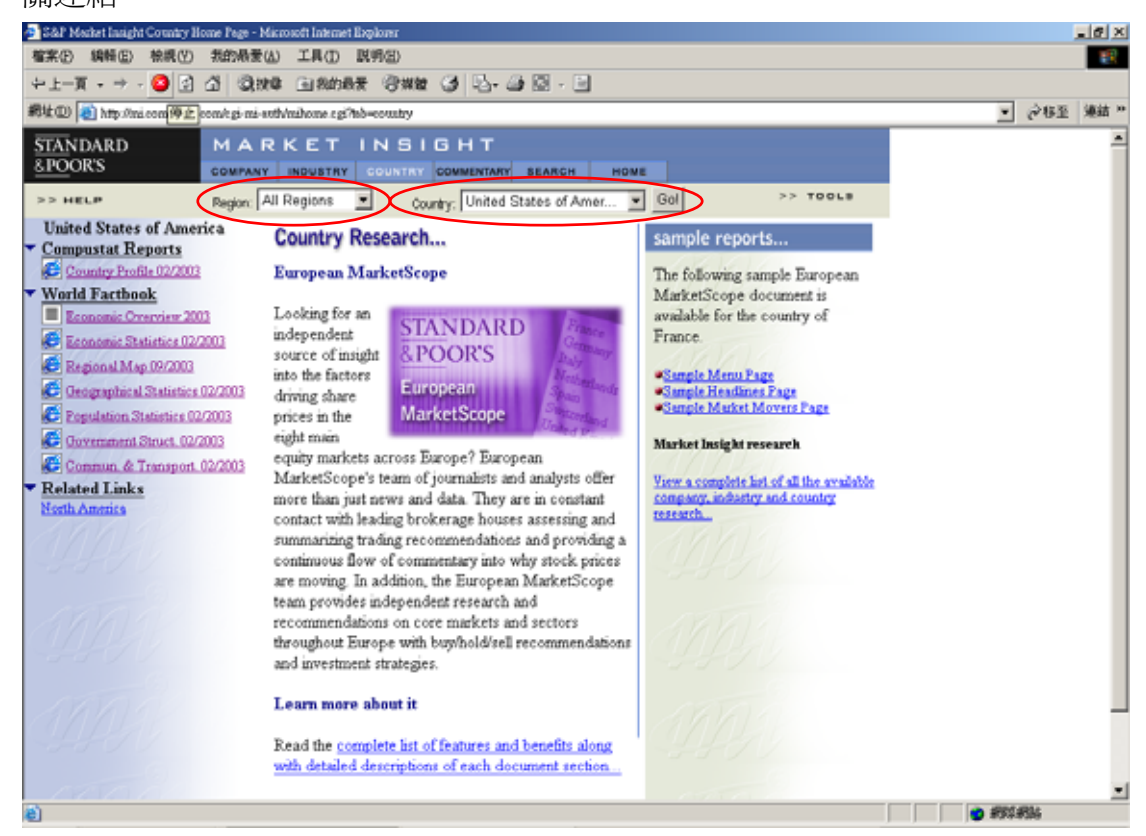

 如只查詢地區, S&P 將提供 Regional Profile、Regional Map 及 Regional Country List 等資訊。

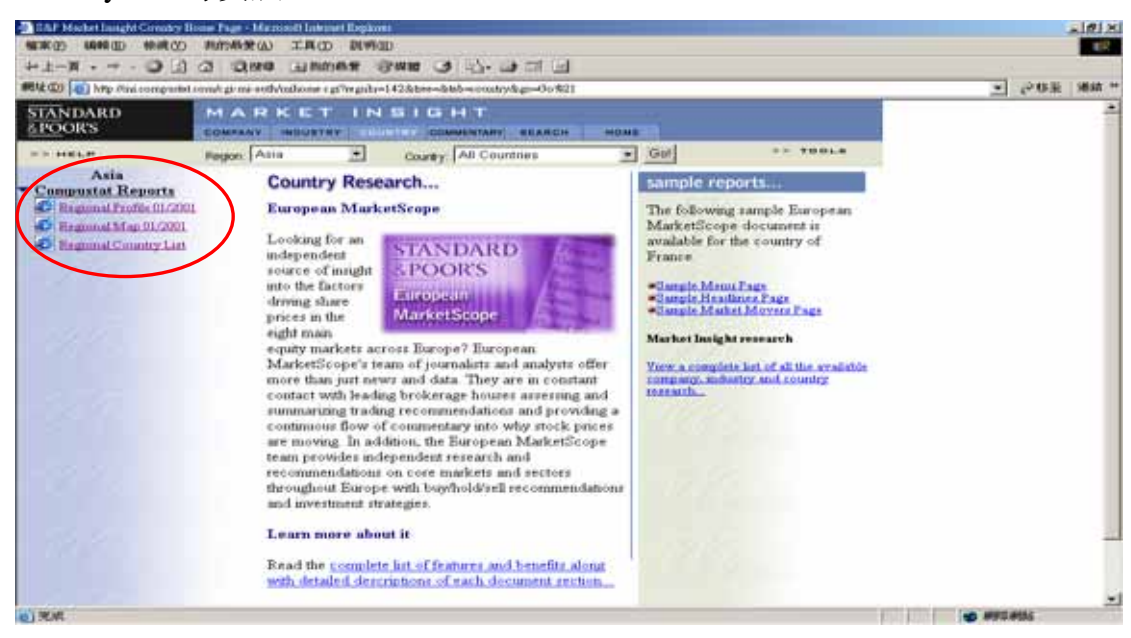

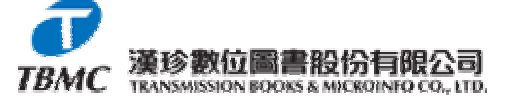

#### 七、 使用 Commentary 模組:

「Commentary 模組」中,包括

- 1. Communiques—Market Insight 最新消息公告
- 2. Investment Policy Committee (IPC) Notes--美國、亞洲及歐洲證券交易 委員會備忘錄。
- 3. Trends and Projections--趨勢預測。

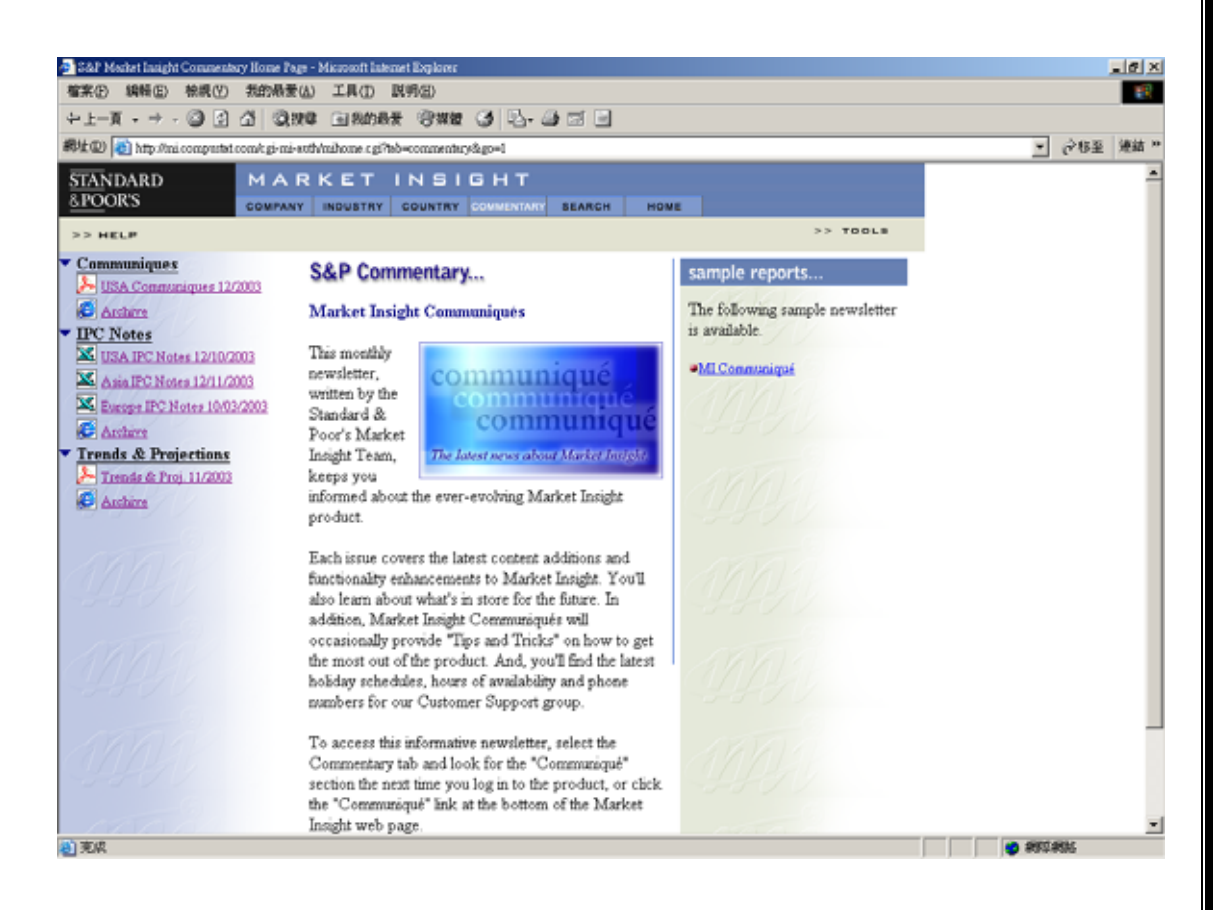

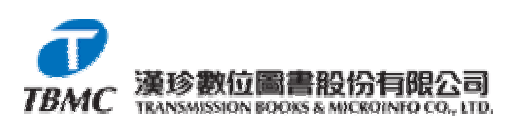

#### 八、 使用 Search 模組:

1. 使用簡易的 Text(關鍵字)檢索,按下 Go,檢索資料庫現存之檔案。

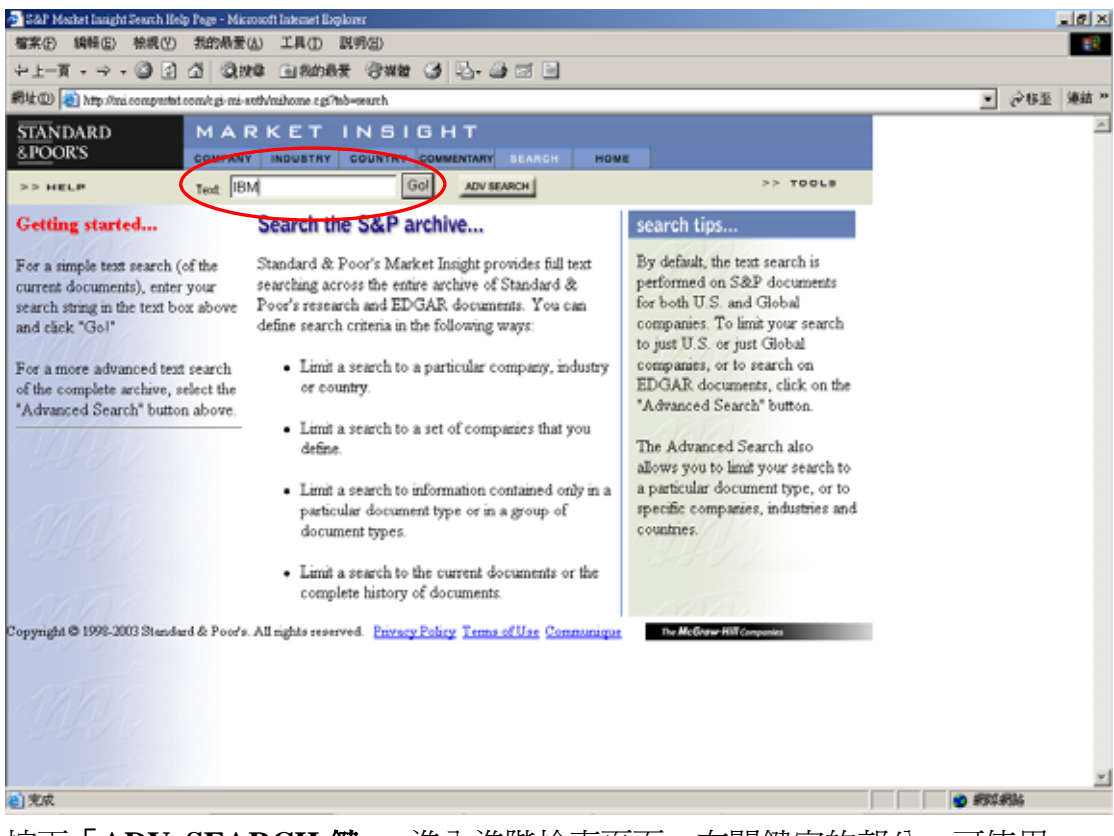

2. 按下「ADV SEARCH 鍵」,進入進階檢索頁面,在關鍵字的部分,可使用 布林邏輯來提高檢索效能,也可利用公司 ticker、產業類別、國家來進行檢 索,並可限定日期來縮小檢索範圍。

| Advanced Text Search - Microsoft Internet Expl                                                                                      | oorr                                                                                                    |  |
|----------------------------------------------------------------------------------------------------|----------------------------------------------------------------------------------------------------|--|
| \$\$\$\$(P) 编辑(E) 被視(E) 我的最爱(A)                                                                                                    | 工具① 説明曲                                                                                                    |  |
| STANDARD MAR<br>SPOORS TEXT SEARCH                                                                                                  | KET INSIGHT                                                                                                    |  |
| Enter search string below. Use Boolean operators                                                                                    | s (AND, OR, NOT) to enhance your search.                                                                                           |  |
| Text:                                                                                                    | See heip for a description of Boolean operators.                                                                                   |  |
| Refine your search by selecting specific document                                                                                   | a. For multiple selections, use control-click and shift-click.                                                                     |  |
| Inter a list of comma separated ticker symbols of<br>All Companies Looker                                                           | r "Ni Companies"<br>All Company documents<br>Company Profile                                                                       |  |
| Choose GICS Sub-Industries from the list<br>All OICS Sub-Industries<br>Adventising<br>Antropice & Definate<br>Agricultural Products | All Industry documents GilCS Sub-Industry Profile                                                                                  |  |
| C Enter a list of comma separated SIC codes                                                                                         | Search the selected Company documents for these GICS Sub-<br>Industries                                                            |  |
| hoose <b>Countries</b> hon the list box.<br>All Coentries<br>Afghanisten<br>Albenia<br>Algenia                                      | All Country documents<br>Country Profile<br>World Factbook Communications and Transportation<br>World Factbook Economic Statistics |  |
| nelude: 🌬 taxs 💌 from                                                                                                    | through (mas/dd/yyyy)                                                                                                    |  |
|                                                                                                    | 🔮 #902#36                                                                                                    |  |

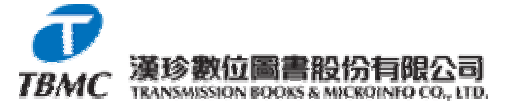